# つないでケア メンテナンス通知の確認方法

## メンテナンス通知とは

ダイハツコネクト対応車載機で設定したメンテナンス項目について、メンテナンス時期をダイハツコネクト対応車載機や スマートフォンに事前・当日に通知します。

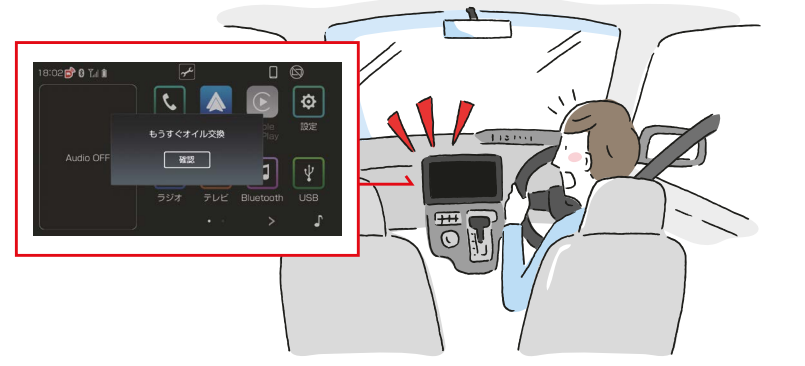

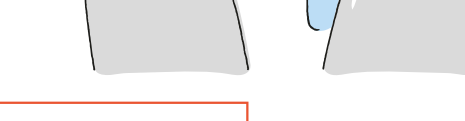

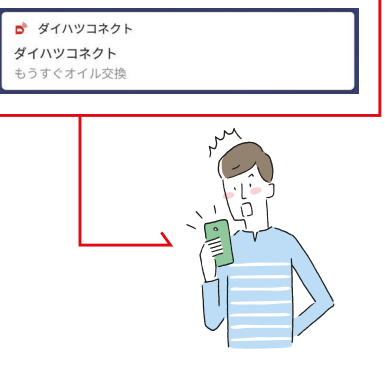

# メンテナンス時期の設定方法

定期点検やオイル交換などの下記のメンテナンス項目の時期や距離を、ダイハツコネクト対応車載機で設定できます。 (画面は車載機タイプ D の表示例)

- ・エンジンオイル
- ・オイルフィルター
- ・エアエレメント

1 「設定」ボタンをタッチ

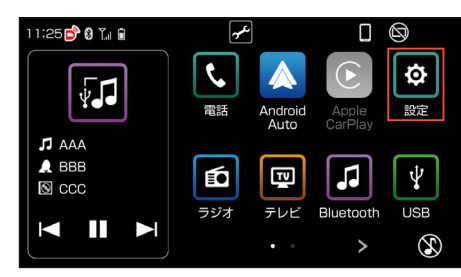

3 設定したい項目をタッチ

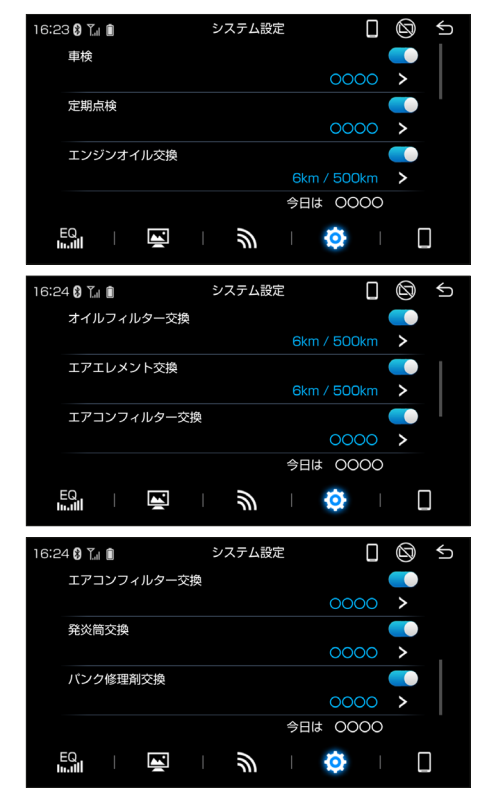

- ・エアコンフィルター
- 発炎筒
- ・パンク修理剤

「メンテナンス設定」ボタンをタッチ

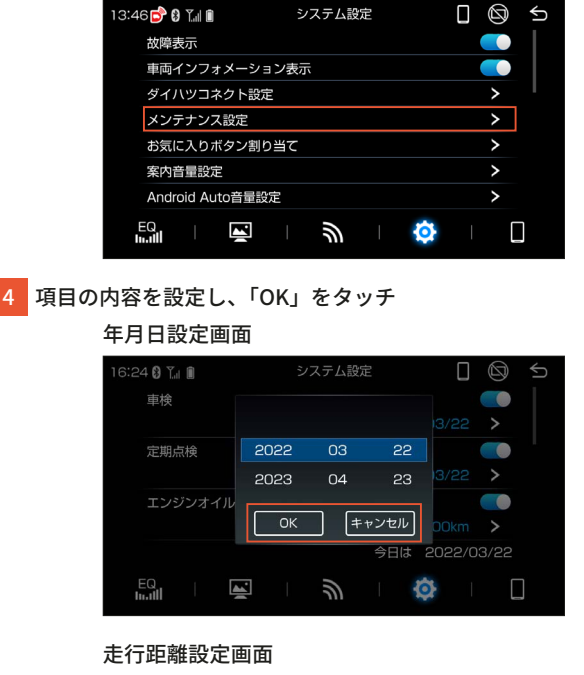

| 16:24 🛿 🏹 🗊 | システム設定   | 0 5           |
|-------------|----------|---------------|
| 車検          |          |               |
|             | 20,000   |               |
| 定期点検        | 500 km   |               |
|             | 1,000    | 2/03/22 >     |
| エンジンオイル交換   |          |               |
|             | OK キャンセル | / 500km >     |
| ·           | 今日は      | \$ 2022/03/22 |
|             | <i>.</i> | <b>Q</b>      |

## メンテナンス時期の通知

メンテナンス時期を事前通知・当日通知にてお知らせします。

■ダイハツコネクト対応車載機上の通知

1 ACC ON 後、ポップアップ通知されます。 「確認」をタッチすると、ホーム画面に戻ります。

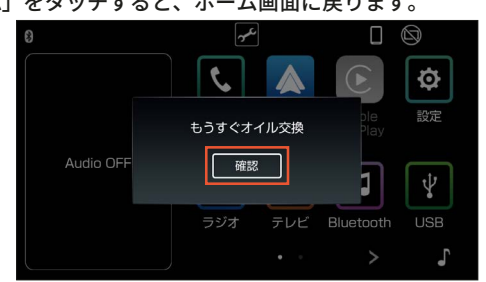

### ■スマートフォン上の通知設定 ON/OFF

通知設定を ON にします。

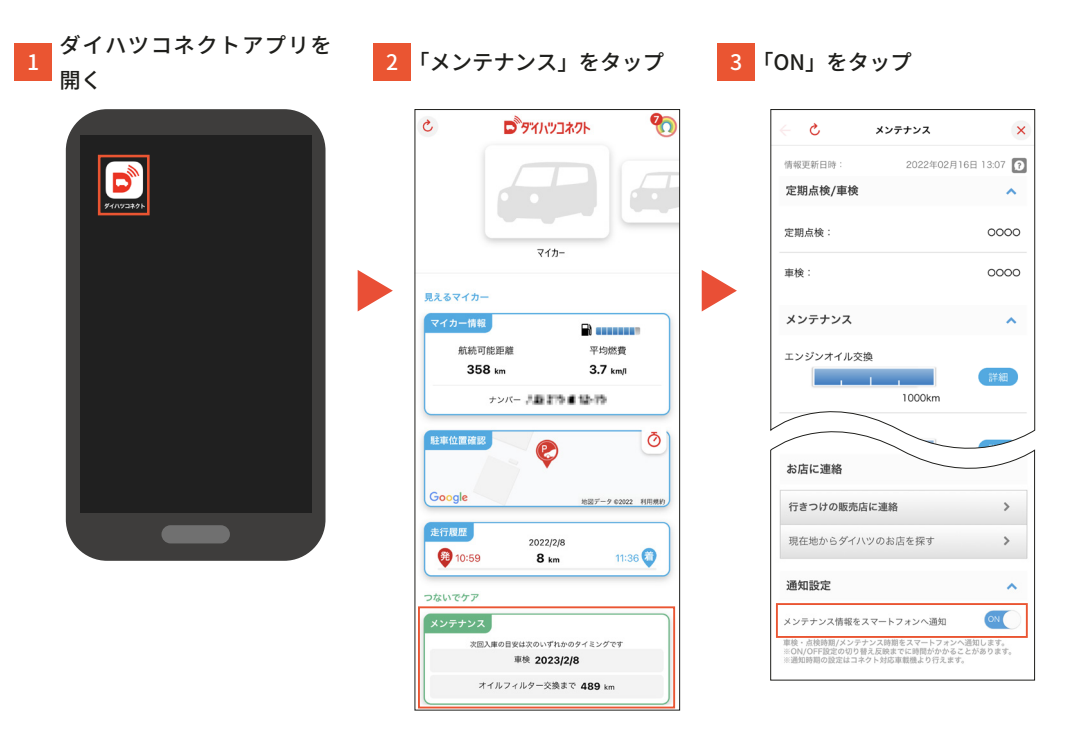

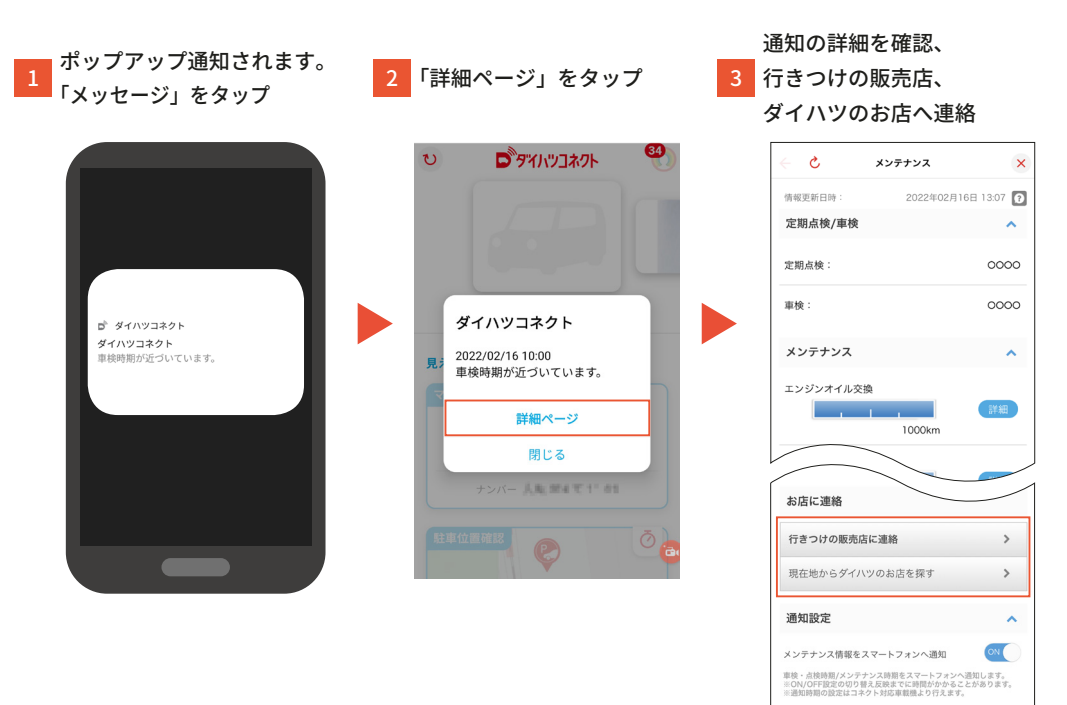

## ■ダイハツコネクトアプリ上の通知

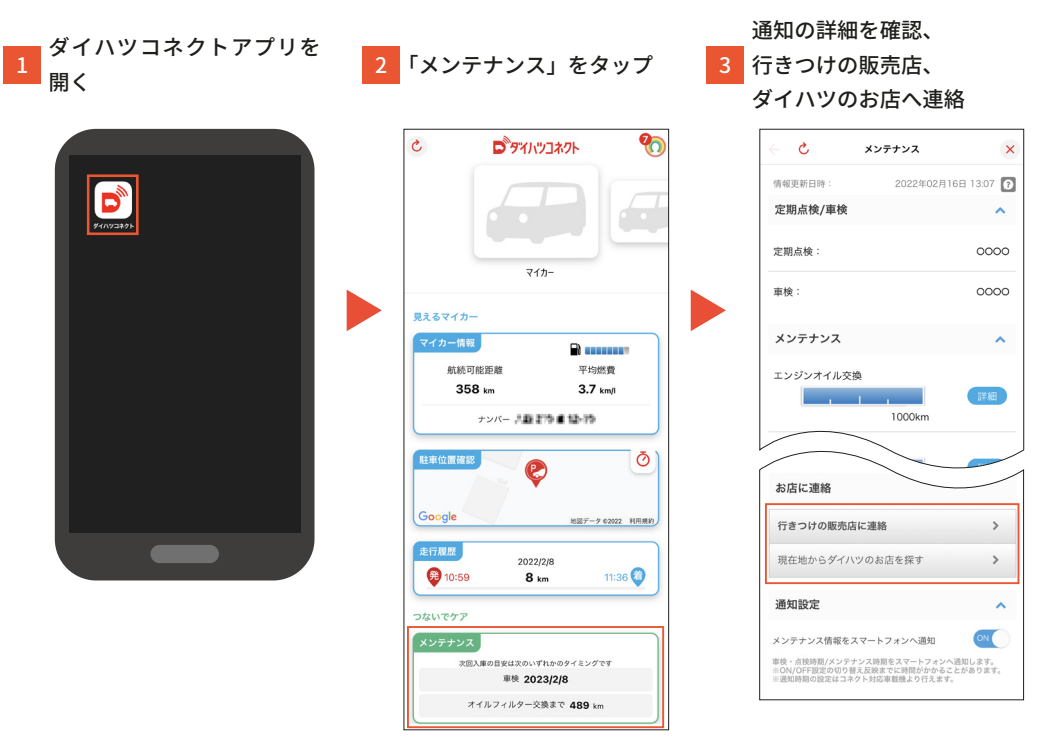

#### ■ スマートフォンへのメール通知

通知設定が ON の場合、スマートフォン上にメール通知されます。

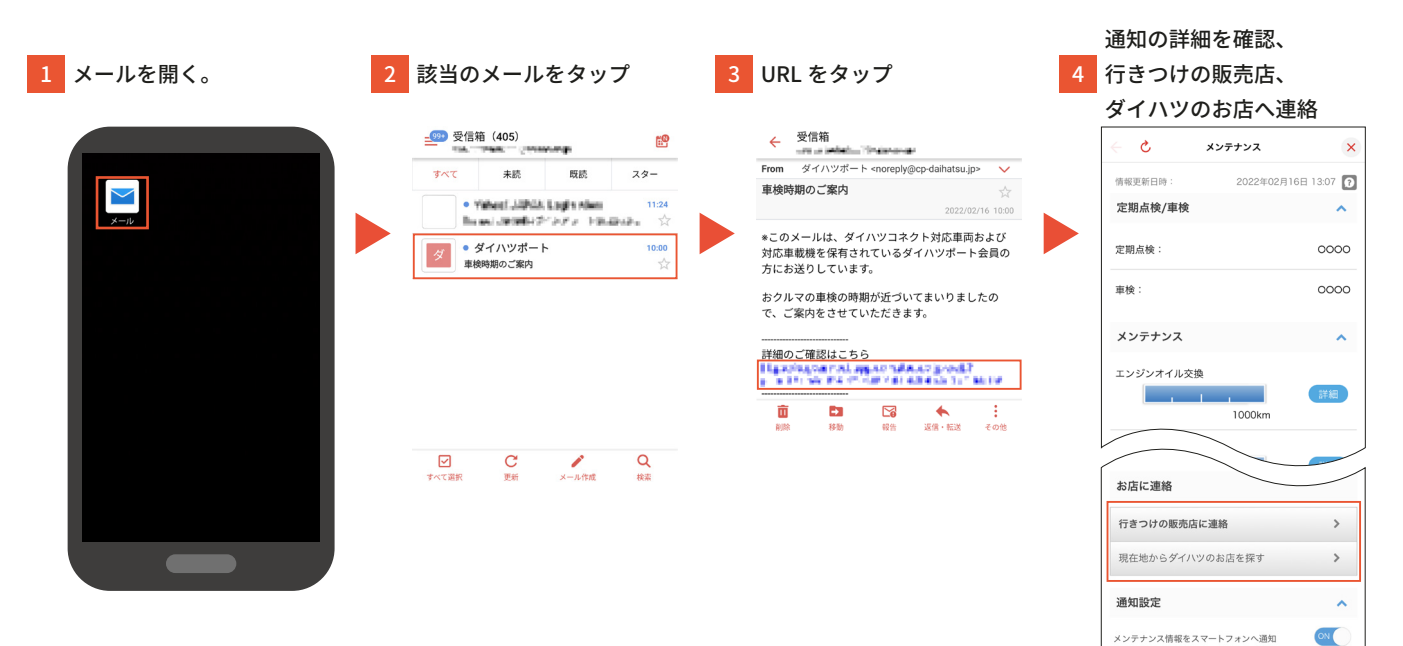

車検・点検時期/メンテナンス時期をスマートフォンへ通知します。 ※ON/OFF設定の切り替え反映までに時間がかかることがあります。 ※通知時期の設定はコネクト対応車載機より行えます。